1 – Para configurar o Wi-Fi da Unioeste, abra os ajustes de seu Iphone.

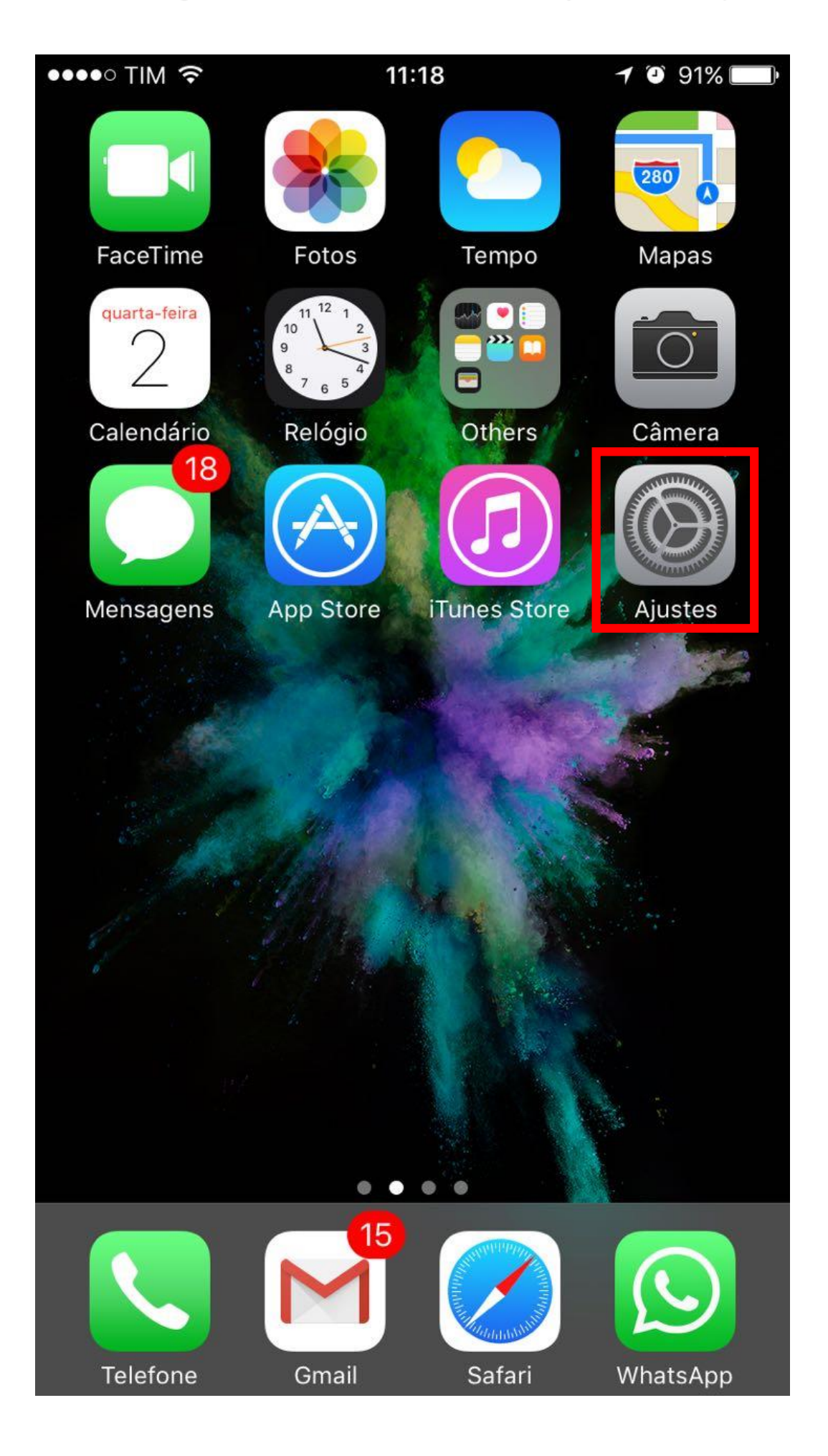

2 – Depois de acessar os ajustes, uma lista de opções apareceram na tela, você deverá selecionar a opção Wi-Fi.

| ●●●●○ TIM 3G | 11:18 | 90% |  |  |  |
|--------------|-------|-----|--|--|--|
| Ajustes      |       |     |  |  |  |
|              |       |     |  |  |  |
|              |       |     |  |  |  |

| ≁                 | Modo Avião          | $\bigcirc$    | ) |
|-------------------|---------------------|---------------|---|
| <b>?</b>          | Wi-Fi               | Não Conectado | > |
| *                 | Bluetooth           | Inativo       | > |
| ( <sup>(</sup> Å) | Celular             |               | > |
| 5                 | Operadora           | TIM           | > |
|                   |                     |               |   |
|                   | Notificações        |               | > |
|                   | Central de Controle |               | > |
| C                 | Não Perturbe        |               | > |
|                   |                     |               |   |
| 2114              | Corol               |               |   |

3 – Depois de aberta os ajustes do Wi-Fi, uma lista de conexões apareceram na tela, você deverá selecionar a que está escrito

| WIFI_UNIOESTE. |               |                |  |  |
|----------------|---------------|----------------|--|--|
| ●●●●○ TIM 3G   | 11:09         | 93%            |  |  |
| Ajustes        | Wi-Fi         |                |  |  |
|                |               |                |  |  |
| Wi-Fi          |               |                |  |  |
| ESCOLHA UMA R  | EDE           |                |  |  |
| eduroam        |               | ₽ 🗢 (j)        |  |  |
| OMA            |               | <b>₽</b> 중 (j) |  |  |
| UnioesteC      | CaptivePortal | <b>∻</b> (i)   |  |  |
| WIFI_UNIOESTE  |               | ₽ 중 (j)        |  |  |
| Outra          |               |                |  |  |
|                |               |                |  |  |
| Solicitar Cone | xão           | $\bigcirc$     |  |  |

A conexão a redes conhecidas será automática. Se não houver redes conhecidas, você terá que selecionar uma rede manualmente. 4 – Depois disso aparecerá na tela os ajustes da rede WIFI\_UNIOESTE, onde será inserido o nome de usuário e a senha que o usuário possui da UNIOESTE, em seguida deverá ser selecionada a opção "CONECTAR".

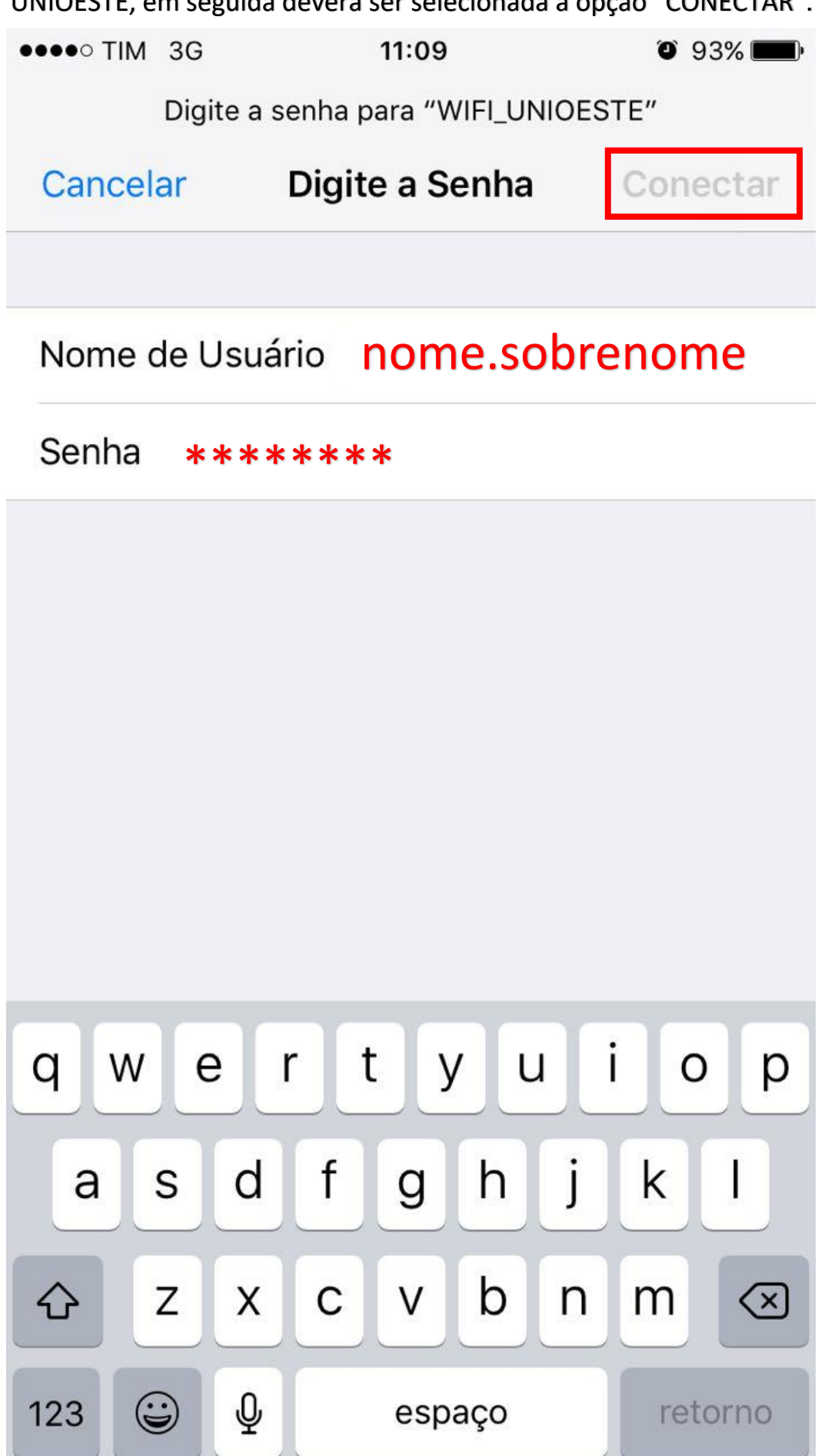

5 – Em seguida aparecerá na tela as informações do CERTIFICADO que é utilizado para acesso a rede, nessa tela é só clicar em "CONFIAR".

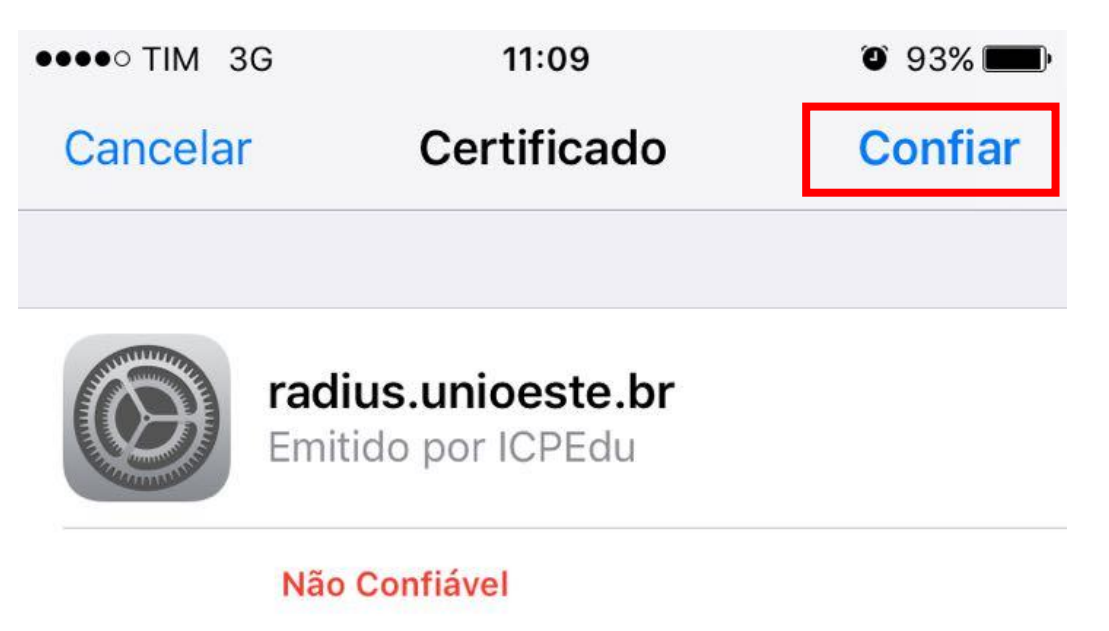

Expira 08/10/19 08:56:04

Mais Detalhes

>

Pronto, já está conectado.

| ●●●●○ TIM 🗢                                                  | 11:10                                       | 93%                                 |
|--------------------------------------------------------------|---------------------------------------------|-------------------------------------|
| 🗙 Ajustes                                                    | Wi-Fi                                       |                                     |
|                                                              |                                             |                                     |
| Wi-Fi                                                        |                                             |                                     |
| WIFI_UNIOE                                                   | ESTE                                        | <b>₽</b> 중 (j)                      |
| ESCOLHA UMA REI                                              | DE                                          |                                     |
| eduroam                                                      |                                             | 🔒 🗢 🚺                               |
| OMA                                                          |                                             | ₽ 🗢 (Ì)                             |
| UnioesteCa                                                   | ptivePortal                                 | <b>?</b> (i)                        |
| Outra                                                        |                                             |                                     |
|                                                              |                                             |                                     |
| Solicitar Conex                                              | ão                                          | $\bigcirc$                          |
| A conexão a redes<br>houver redes conhe<br>rede manualmente. | conhecidas será aut<br>ecidas, você terá qu | omática. Se não<br>e selecionar uma |